## Como escanear um código QR?

help.fracttal.com/hc/pt-br/articles/25290361070989-Como-escanear-um-código-QR

Para digitalizar um código QR, devemos exibir o menu principal encontrado no lado esquerdo da tela, então aparecerá um ícone composto de caixas nas quais devemos clicar para nos mostrar a opção "QR Code" na qual devemos clicar .

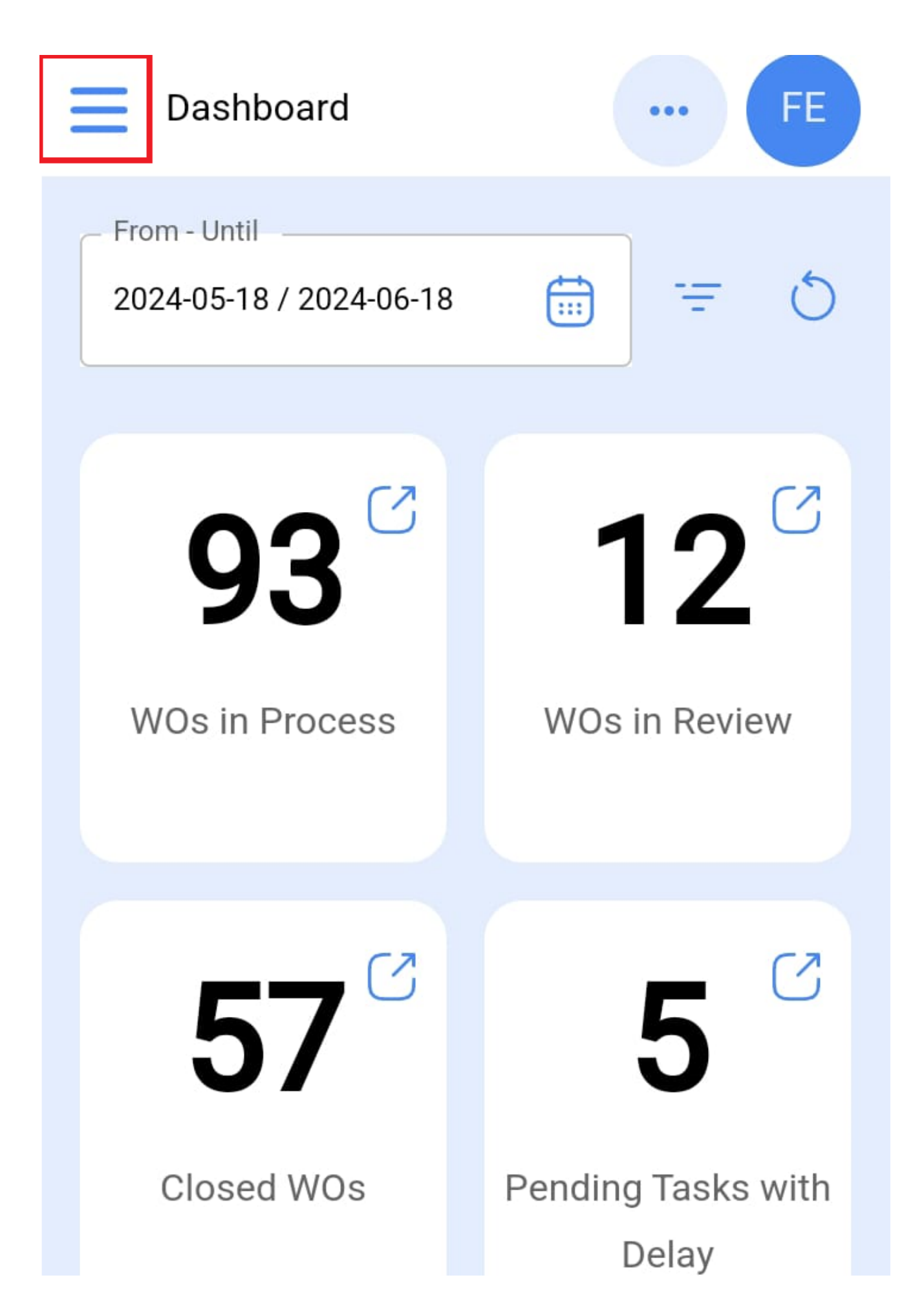

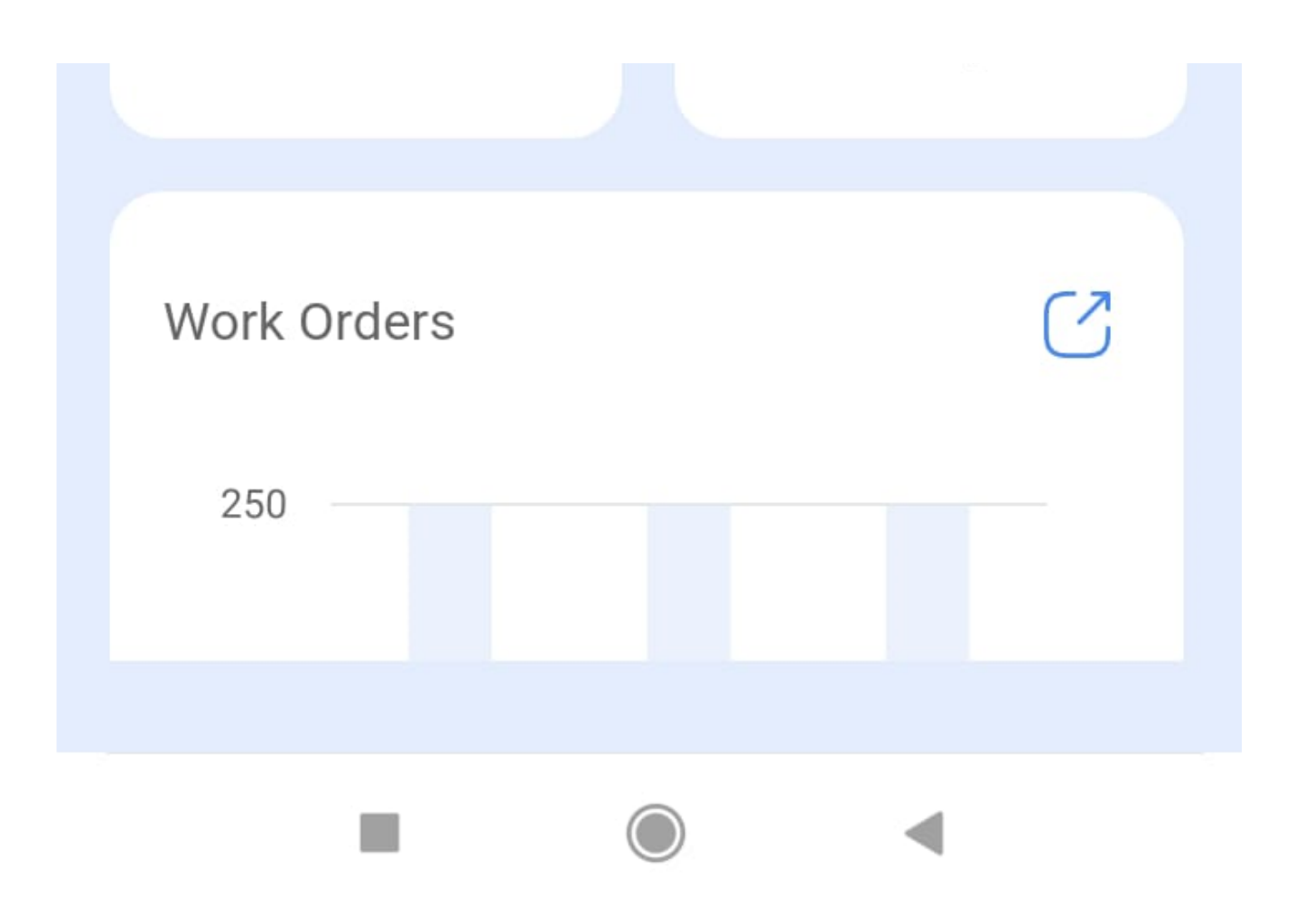

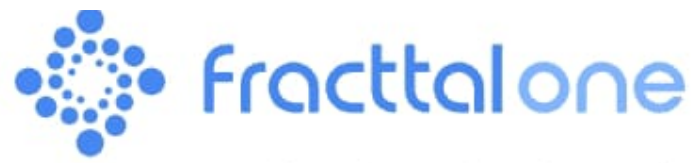

Version: 5.0.12-rc.00

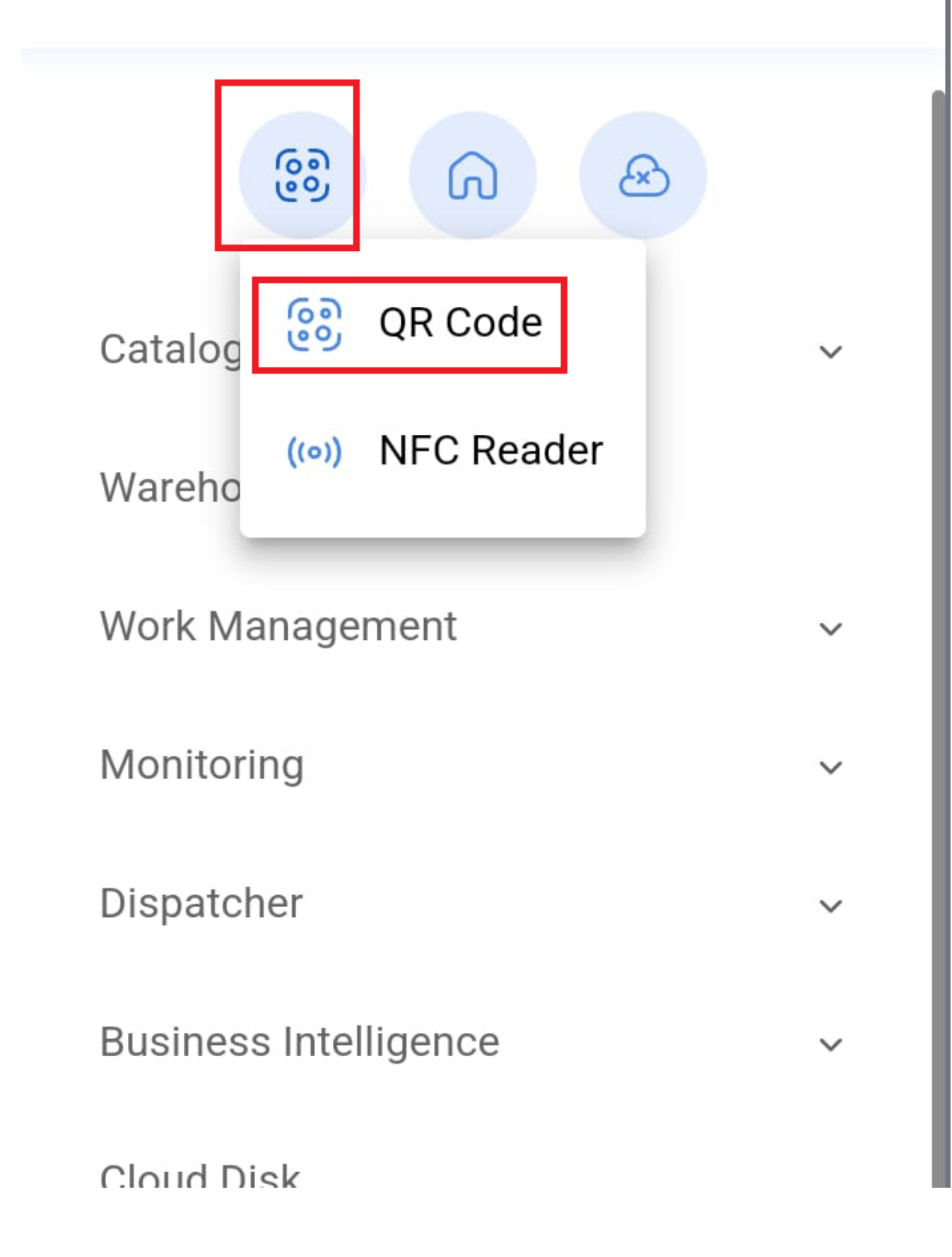

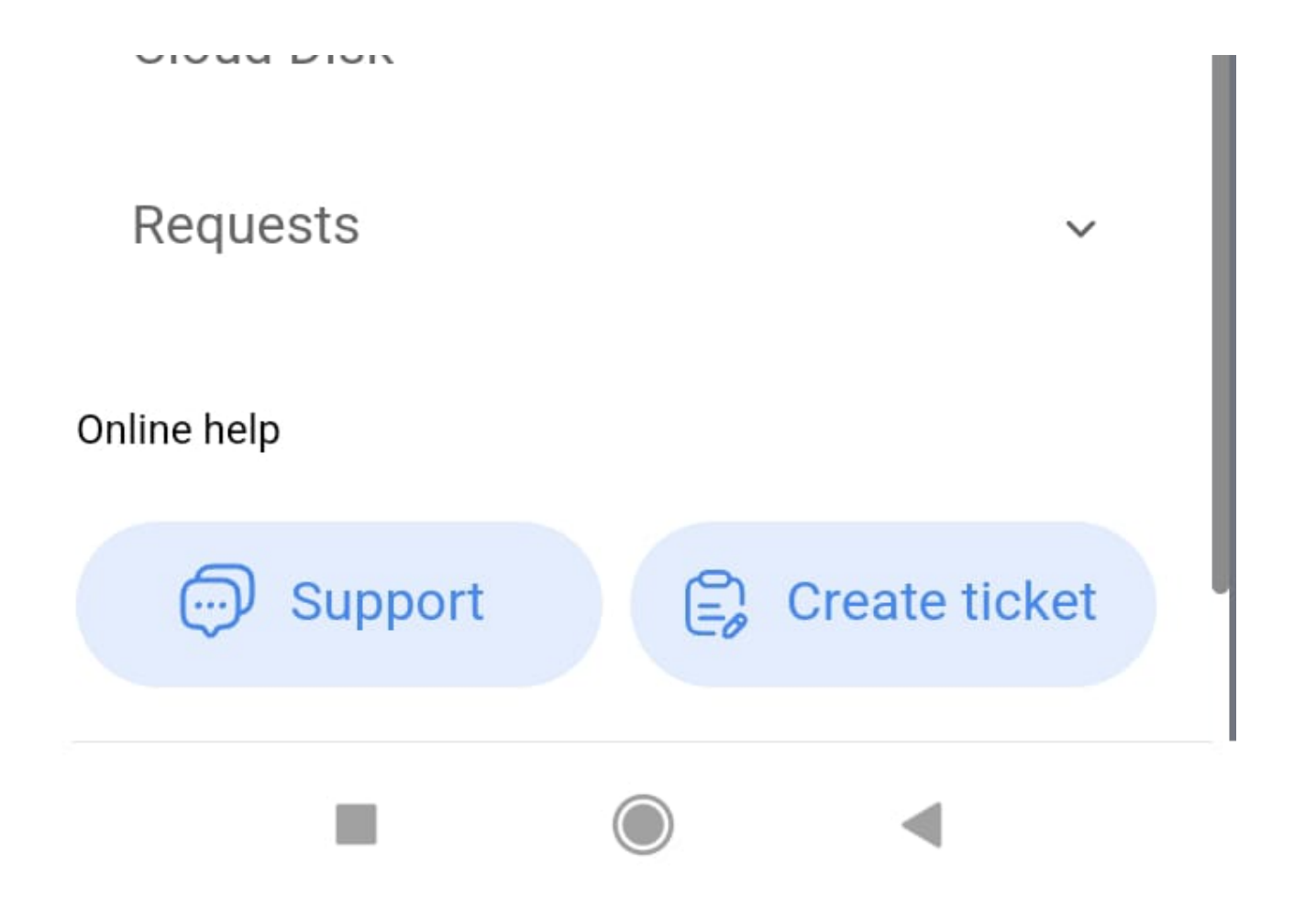

Em seguida, habilitará a câmera do dispositivo com a qual podemos escanear a etiqueta com o código QR do nosso equipamento.

Ele abrirá imediatamente um menu com as diferentes opções que podemos realizar depois de digitalizar o código QR.

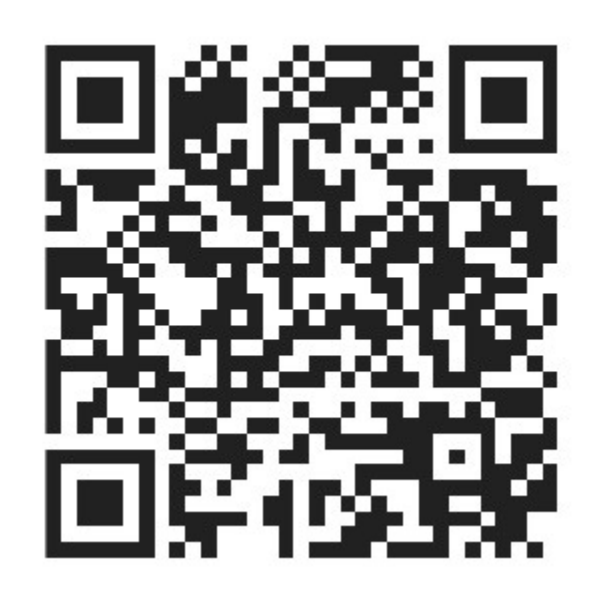

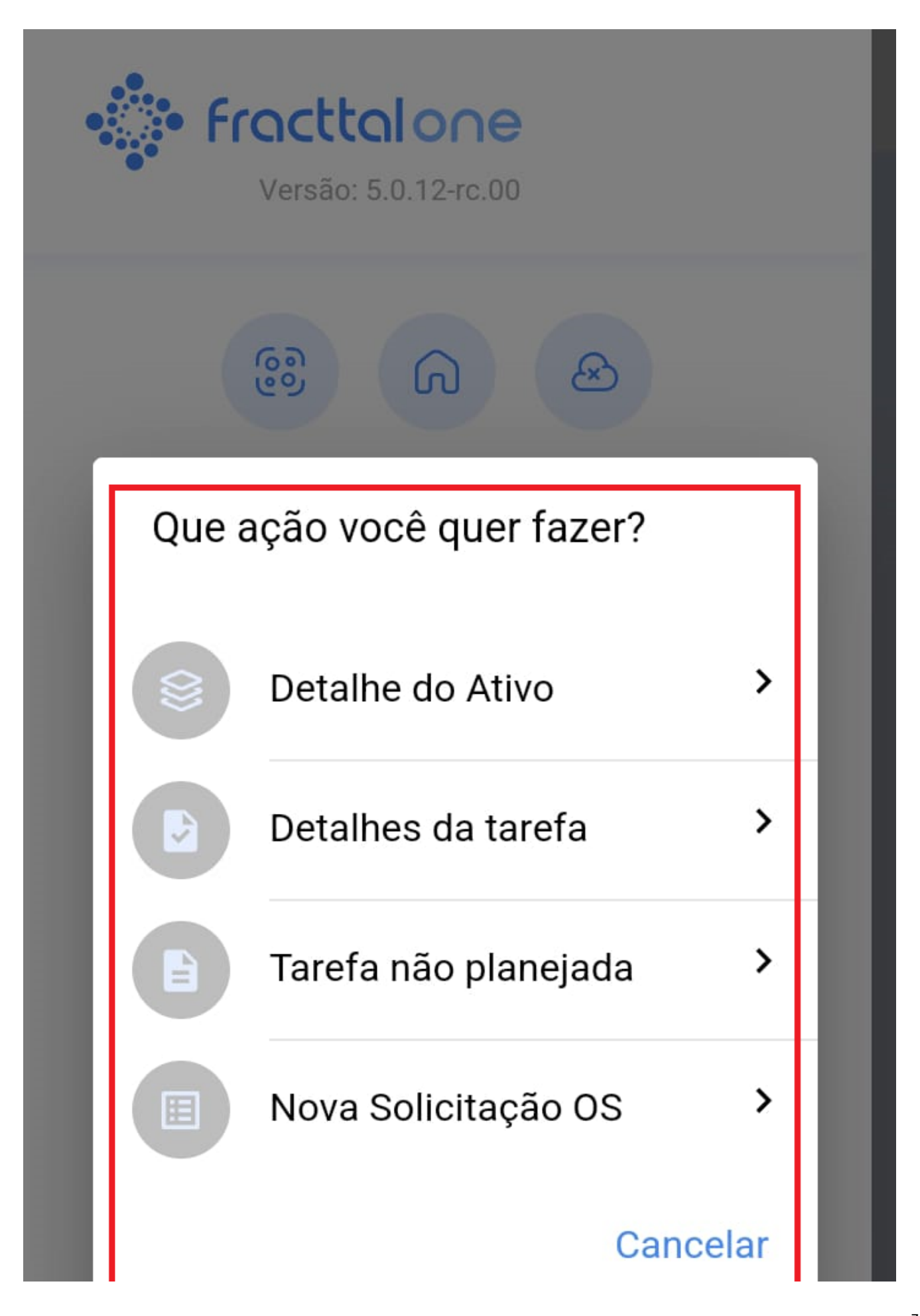

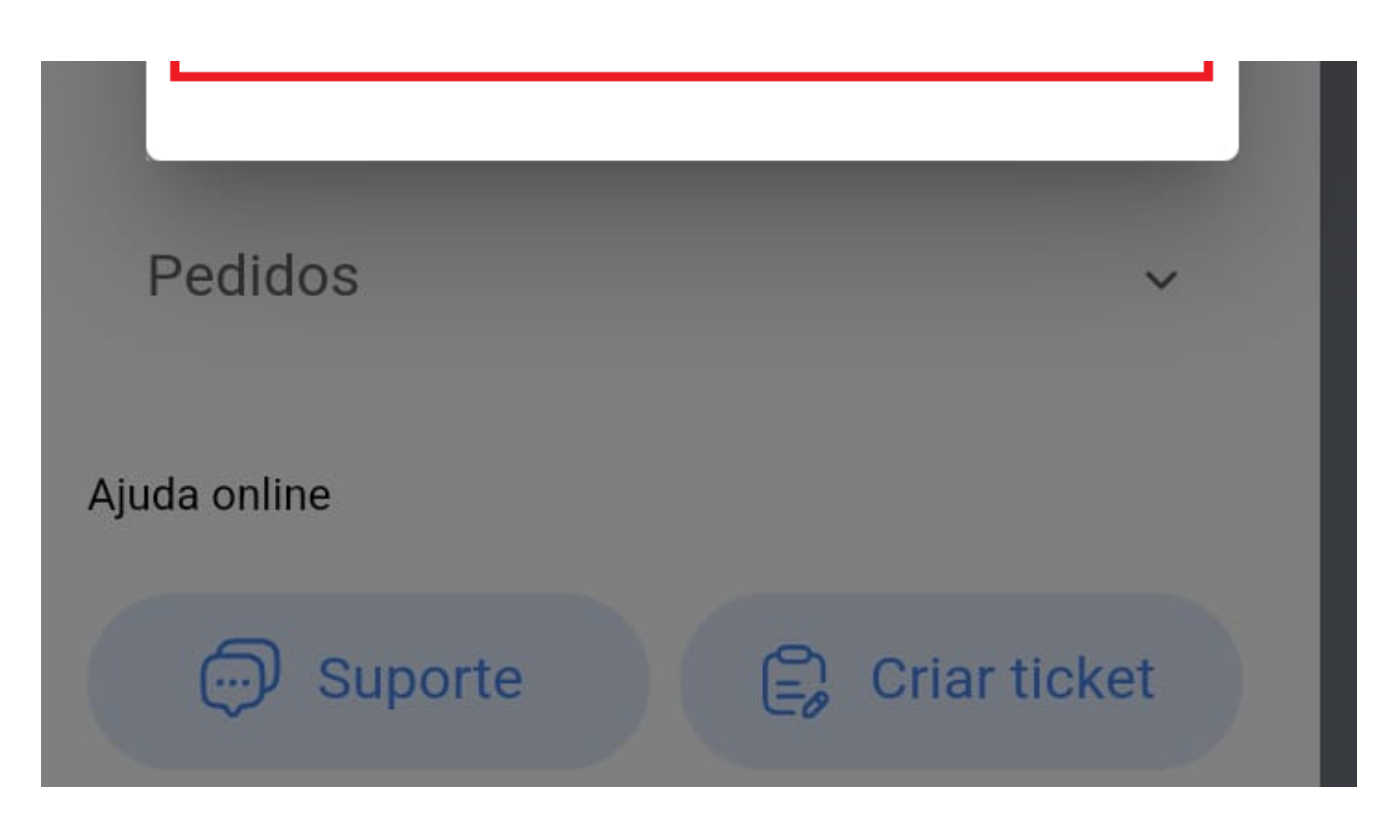

As diferentes funções que o QR scan facilita são:

- Detalhe do Ativo: Nos mostrará o arquivo do ativo para consulta ou edição.
- **Detalhes da tarefa:** mostrará o submódulo de ordens de trabalho, fornecendo informações visuais sobre as ordens de trabalho relacionadas ao ativo.
- Tarefa Não Planejada: Abrirá as opções para poder gerar uma tarefa não planejada.
- Nova Solicitação de OS: Permitirá gerar uma solicitação de serviço para o ativo identificado.